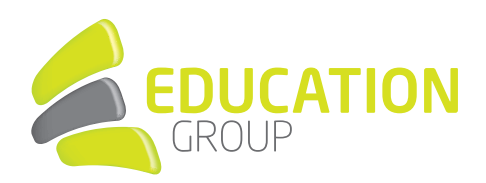

## E-MAILKONTO in Windows 10 einrichten

1. Öffnen Sie das Programm **"Mail"** und klicken Sie unten auf das Zahnrad.

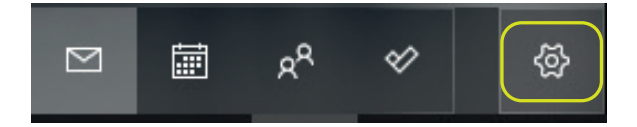

2. Drücken Sie auf **"Konten verwal**ten" und wählen Sie **"Konto hinzufügen**" aus.

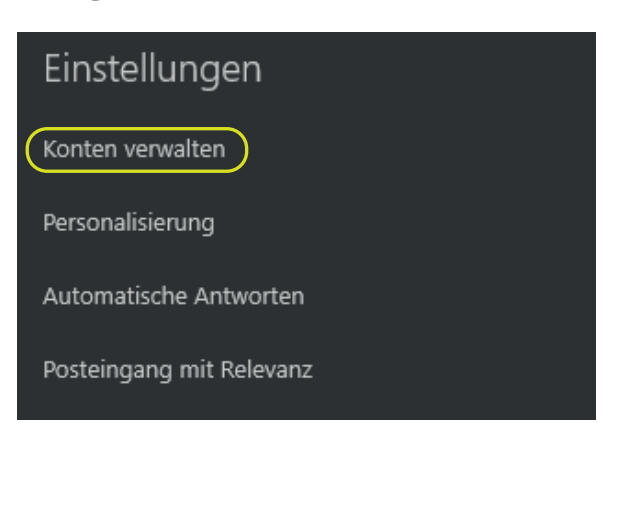

3. Klicken Sie auf **"Office 365"** und geben Sie Ihre Mailadresse ein.

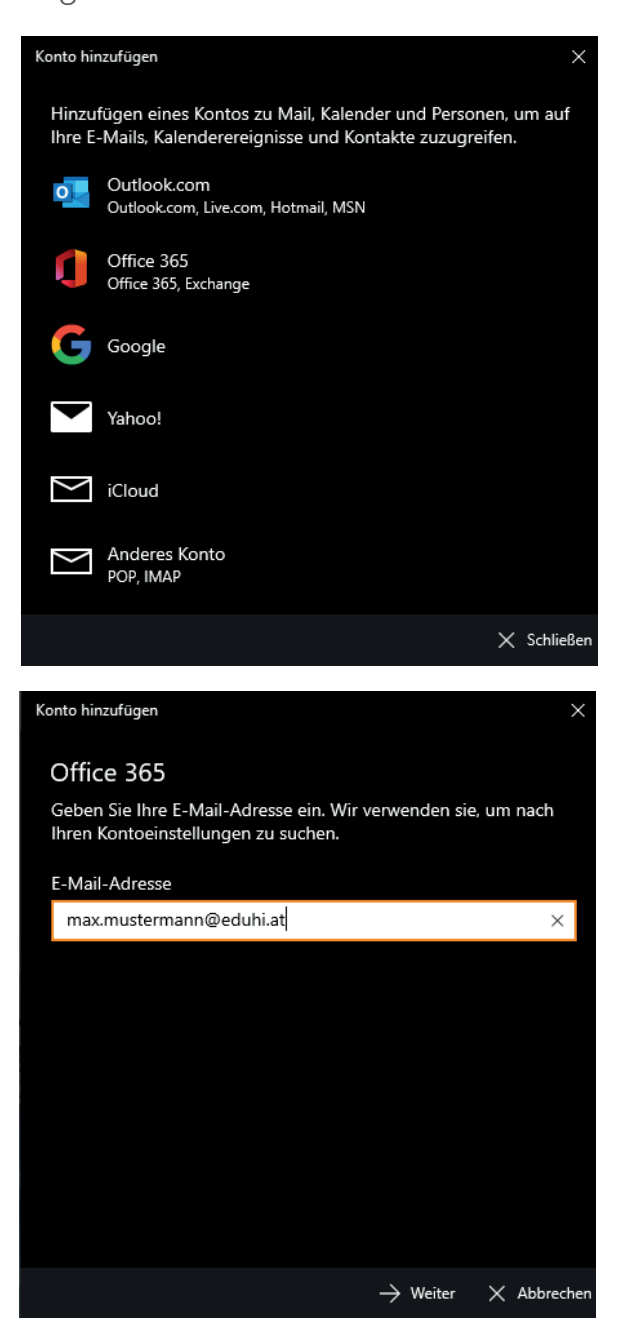

## GEMEINSAM IN DIE BILDUNGSZUKUNFT

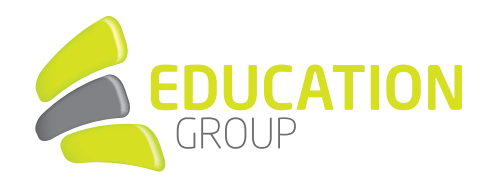

4. Geben Sie Ihr Kennwort ein und bestätigen Sie mit **"Anmelden"**.

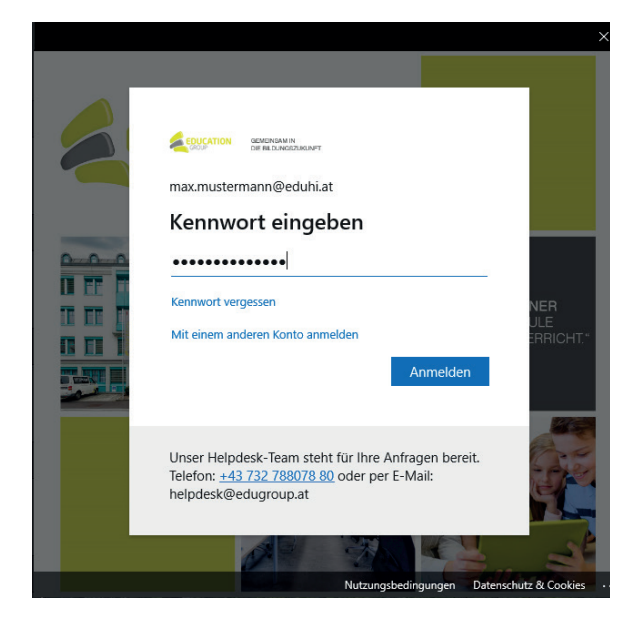

5. Ihr Account wurde nun eingerichtet und Ihre Mails werden synchronisiert.